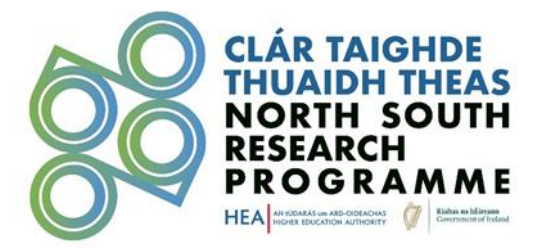

# North South Research Programme 2024 Strand II: Emerging Hubs of Excellence and Strand III: Partnerships of Scale

# Online Portal User Guide for Research Offices Process closes at 4pm on the 14<sup>th</sup> of March 2025.

# Table of Contents

| Purpose                                       | . 2 |
|-----------------------------------------------|-----|
| Before you start:                             | . 2 |
| Step 1 – Sign In/Sign Up to the online portal | . 2 |
| Step 2 – Assigned Applications                | . 5 |
| Step 3 – Preparing for a Review               | .6  |
| Step 4 – Completing a Review                  | . 7 |

**Please note** that a reviewer downloads an application, it should be stored securely then deleted once the Research Office Endorsement process is complete. To comply with data protection requirements, personal data should not be kept for longer than necessary. If downloaded records are retained by the Research Office for the purpose of institutional records, they must be stored and destroyed in line with institutional policies.

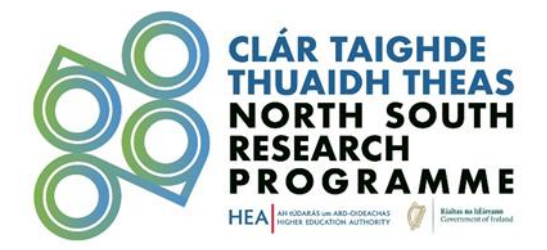

# Purpose

The purpose of this document is to guide Research Officers through the online 'HEI review' stage of applications made to the North South Research Programme Call 2.

Research Officers will be required to complete the 'HEI Review' stage of the application process well in advance of the review deadline of **4pm on the 14**<sup>th</sup> of March 2025.

### Before you start:

Only Research Officers who are based at a Lead Administrative/Governance Institution in Ireland and have been identified to the HEA by their institution as being responsible for the completion of application reviews will be granted access to the review portal.

Please note that where a Research Office Reviewer has submitted an application on behalf of the Lead Administrative/Governance Institution in Ireland, that Reviewer will not be assigned the application for review and will be required to nominate another reviewer.

## Step 1 – Sign In/Sign Up to the online portal

The NSRP Team will provide the link to the online portal to each HEI's selected Research Officers who will take part in the 'HEI Review' stage. When clicking on the link, Research Officers will be asked to Insert the same institutional e-mail address that was provided to the HEA in preparation for the 'HEI Review' stage:

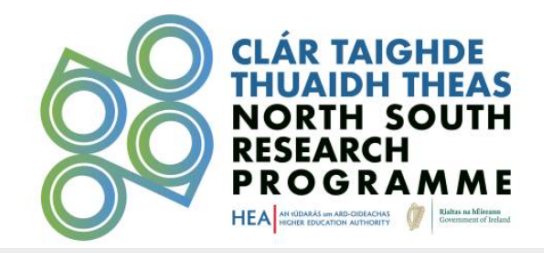

#### Sign In/Sign Up Instructions For New Users:

Please enter your email address and we will verify if you are in our system. If your email is part of our system, a confirmation will be sent to that address. *If your email is not in our system or you do not receive a confirmation email, please contact your administrator.* 

Upon confirmation of your email, you will be taken to the **Sign Up** screen where you can choose a password to create an account. Once you have chosen your password, your account will be created and you will gain access to the portal.

#### For Returning Users:

Please enter your email address to the right, and we will verify if you are in our system. When found, you can enter your password and then gain access to the portal.

#### Welcome!

To get this process started, new and returning users please enter your email address below.

#### Email

Continue

Already have a confirmation code?

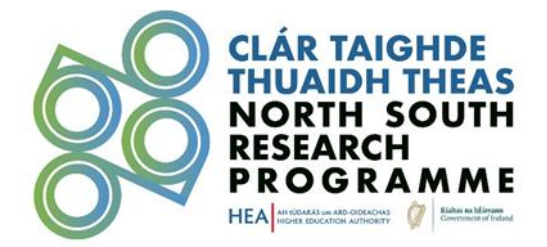

N.B. If an e-mail address is not on the approved list of Research Office Reviewers, it will not be recognised in the review portal and the creation of the profile will not be possible. If any issues are encountered, please contact research@hea.ie before the 14<sup>th</sup> of March 2025 review deadline.

After clicking on "Continue", an e-mail will be sent to the address provided:

| Sign In/Sign Up Instructions                                                                                                    | Welcome!                                                                                                    |
|----------------------------------------------------------------------------------------------------|----------------------------------------------------------------------------------------------------|
| For New Users:                                                                                                    | To get this process started, new and returning users please enter your email address below.                                                                                                    |
| Please enter your email address and we will verify if you are<br>in our system. If your email is part of our system, a<br>confirmation will be sent to that address. If your email is not<br>in our system or you do not receive a confirmation email,<br>please contact your administrator. | Email                                                                                                    |
| Upon confirmation of your email, you will be taken to<br>the <b>Sign Up</b> screen where you can choose a password to<br>create an account. Once you have chosen your password,<br>your account will be created and you will gain access to the<br>portal.                                   | Continue Continue Con |
| For Returning Users:                                                                                                    |                                                                                                    |
| Please enter your email address to the right, and we will<br>venfy if you are in our system. When found, you can enter<br>your password and then gain access to the portal.                                                                                                    |                                                                                                    |
| f you have any questions or concerns, please contact your<br>administrator. Thank you!                                                                                                    |                                                                                                    |
|                                                                                                    | wizehive                                                                                                    |

The e-mail may take a few minutes to arrive. Please check Junk/Spam folders in case the email was not received in the main inbox.

Please be aware that during the portal sign up process, your activation e-mail might be quarantined by your e-mail systems. Look out for an e-mail from <u>no-reply@webportalapp.com</u> If you have not received a confirmation of your portal sign up, please inform your ICT department. If you should require any further assistance, please contact <u>research@hea.ie</u>.

Once the e-mail is received and opened, click on the hyperlinked text "Confirm Your E-mail To Get Started".

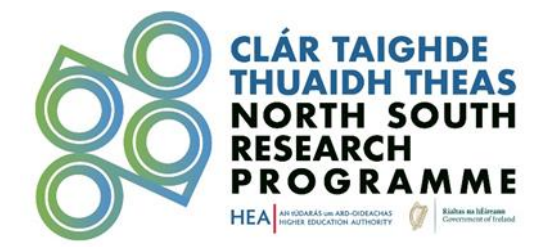

| Email Confirmation                                                                                                    |              |               |             |          |        |        |         |
|----------------------------------------------------------------------------------------------------|--------------|---------------|-------------|----------|--------|--------|---------|
| Higher Education Authority <no-reply@webportalapp.com></no-reply@webportalapp.com>                                                          | ٢            | ← Reply       | ( Reply All | -> Forwa | rd     | ŧ.     |         |
|                                                                                                    |              |               |             | Т        | ue 24/ | 10/202 | (3 15:4 |
| Retention Policy Email Retention Policy (3 years) Expires 25/10/2020                                                                        |              |               |             |          |        |        |         |
|                                                                                                    |              |               |             |          |        |        |         |
| You don't often get email from no-reply@webportalapp.com. Learn why this is important                                                       |              |               |             |          |        |        |         |
| CAUTION: This email originated from outside of the organisation. Do not click links or open attachments unless you recognize the sender and | know the con | tent is safe. |             |          |        |        |         |
|                                                                                                    |              |               |             |          |        |        |         |
| Hello! Let's Confirm Your Account                                                                                                    |              |               |             |          |        |        |         |
|                                                                                                    |              |               |             |          |        |        |         |
| /ou've been invited to join a Review Portal. Please use the link below to complete the confirmation process.                                |              |               |             |          |        |        |         |
|                                                                                                    |              |               |             |          |        |        |         |
| Confirm Your Email To Cot Started                                                                                                    |              |               |             |          |        |        |         |
| Sommer Four Email To Get Started                                                                                                    |              |               |             |          |        |        |         |
|                                                                                                    |              |               |             |          |        |        |         |
|                                                                                                    |              |               |             |          |        |        | _       |
|                                                                                                    |              |               |             |          |        |        |         |
| four account information:                                                                                                    |              |               |             |          |        |        |         |
|                                                                                                    |              |               |             |          |        |        |         |
| Account                                                                                                    |              |               |             |          |        |        |         |
| Confirmation Code alteration                                                                                                    |              |               |             |          |        |        |         |
| John nauon Code Contract                                                                                                    |              |               |             |          |        |        |         |
|                                                                                                    |              |               |             |          |        |        |         |
|                                                                                                    |              |               |             |          |        |        |         |
|                                                                                                    |              |               |             |          |        |        |         |
|                                                                                                    |              |               |             |          |        |        |         |

The user will be redirected to the online portal 'Sign Up' page where the user will be prompted to create a password for their account.

#### Sign In/Sign Up Instructions

#### For New Users:

Please enter your email address and we will verify if you are in our system. If your email is part of our system, a confirmation will be sent to that address. If your email is not in our system or you do not receive a confirmation email, please contact your administrator.

Upon confirmation of your email, you will be taken to the **Sign Up** screen where you can choose a password to create an account. Once you have chosen your password, your account will be created and you will gain access to the portal.

#### For Returning Users:

Please enter your email address to the right, and we will verify if you are in our system. When found, you can enter your password and then gain access to the portal.

If you have any questions or concerns, please contact your administrator. Thank you!

#### Sign Up

Choose a password below. Once your account is created you will be logged into the portal.

#### Email

deirdrequinnzz@gmail.com

|                                   | <u>ل</u>                                                                                                    |
|-----------------------------------|----------------------------------------------------------------------------------------------------|
| 0                                 | Must contain at least one lowercase letter                                                                                                    |
| 0                                 | Must contain at least one uppercase letter                                                                                                    |
| 0                                 | Must contain one number                                                                                                    |
| 0                                 | Must be between 8 and 32 characters                                                                                                    |
| 0                                 | Must not be an email address                                                                                                    |
| Confirm                           | Password                                                                                                    |
|                                   | ۲                                                                                                    |
|                                   | -                                                                                                    |
| 0                                 | Passwords must match                                                                                                    |
| The F<br>GDPF<br>Notice<br>availa | Passwords must match<br>IEA as data controller at all times processes personal data in line with the requirements of<br>R and the Data Protection Act 2018. For more information, please see our HEA Data Privacy<br>and the HEA North South Research Programme 2024 Data Collection Notice which are<br>ble on the HEA website. |

Once the account is created, access will be granted to the review portal. For future log-in attempts, users may simply log in by providing the e-mail address and password used for account creation.

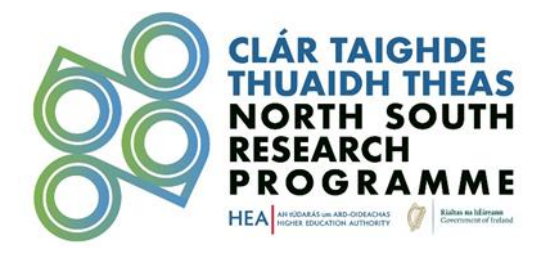

### Step 2 – Assigned Applications

The homepage of the online review portal will present a list of applications assigned to the Research Office Reviewer by the HEA. All of these proposals will have identified the Research Officer's institution as the **Lead Administrative/Governance Institution in Ireland** for the proposal. The list can be searched by record title (which is composed of the applicant's name and the project's abbreviated title) or by the project title.

| Search by Record Title 🗸 Search Q        | Welcome, etamotoceleate                                                                                                    |
|------------------------------------------|----------------------------------------------------------------------------------------------------|
| 0 listings in total<br>No entries found. | Show: All   All    Instructions:  To review the submission, please click the blue "Review" button.                                                                                                    |
|                                          | When reviewing, select the dropdown next<br>to "Viewing Form:" to check for additional<br>information. As well, check for attachments<br>by clicking the "Form Attachments" drop<br>down. You can click on any attachment and<br>it will populate in the center of the screen. |
|                                          | To get back to the application,<br>click "Listings" in blue at the top left.                                                                                                    |
|                                          | To complete your review, please<br>click "+Feedback" in the upper right.                                                                                                    |
|                                          | You have the option to save your work and<br>continue at a later time by clicking "Save<br>Draft" at the bottom right of your review<br>form. When you log back into the portal,<br>those saved will have an orange "In<br>Progress" button.                                   |

A record will appear on the portal only once it has been successfully assigned by the HEA to the Research Officer

Applications may be moved to HEI Review stage in a staggered manner, and therefore, the list may change for reviewers up until the application deadline has passed. Once the deadline for applicants has passed, all applications will be moved into the HEI Review stage and will be visible to the assigned research officer once they log on to the review portal. Applications will only be accessible via the review portal during the review period which closes at **4pm** on the **14<sup>th</sup> of March 2025**.

The HEA will confirm with HEI Research Offices when **all** applications have been moved into the HEI review stage.

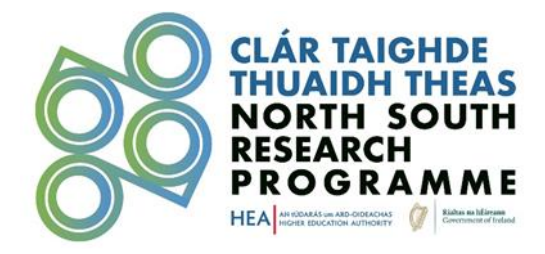

# Step 3 – Preparing for a Review

To open and view a record, click on the 'Review' button. Q Sort By Record Title 🗸 Order By DESC 🗸 Search By Record Title 🗸 Search Welcome, ÷Ď 2 listings in total ⊞ **Download All Files** Show: All ~ Click the button below to request a ZIP file with all your listings. The file will download automatically when ready. TestApp Project Title: Test App | TEST-APP Review Project Title: Test APp Instructions: To review the submission, please click the blue "Review" button 1 - 2 of 2 ₩ ◀ 1 /1 ▶ ₩ When reviewing, select the dropdown next to "Viewing Form:" to check for additional information. As well, check for attachments by clicking the "Form Attachments" drop down. You can click on any attachment and it will populate in the center of the screen.

Once open, the reviewer will be able to scroll through the submission forms, which include:

- Application Form
- Team Composition
- HEI Partners in Ireland
- HEI Partners in Northern Ireland
- External Partners
- Additional Partners

| Listings >   |                                  | TEST    |
|--------------|----------------------------------|---------|
| Select Form: | Application - < >                |         |
|              | Application                      |         |
| Viewing: A   | Team Composition                 |         |
|              | HEI Partners in Ireland          |         |
| / Form       | HEI Partners in Northern Ireland | - Print |
|              | External Partners                |         |
|              | Additional Partners              | A       |
|              |                                  | 0       |

Prior to commencing the review, Reviewers can read through all the forms comprising the application in question. These may be viewed in the windowpane created by the portal in 'Interactive View', or 'Switch to PDF View'.

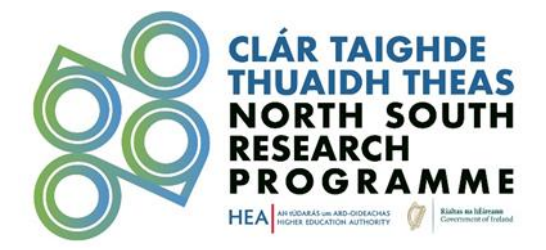

Reviewers also have the option to download all the applications assigned to them in a ZIP folder by clicking on the 'Download Zip' button located to the right of the Listings page.

**Please note** that if you download an application, it should be stored securely then deleted once the Research Office Endorsement process is complete. To comply with data protection requirements, personal data should not be kept for longer than necessary. If downloaded records are retained by the Research Office for the purpose of institutional records, they must be stored and destroyed in line with institutional policies.

| Search by Record Title V Search Q                                                                       | Welcome, 🗘 🌣                                                                                                    |
|----------------------------------------------------------------------------------------------------|----------------------------------------------------------------------------------------------------|
| Listings >      >     >     Switch to PDF View     + Review       Select Form:     Application -      > | Download All Files     Click the button below to request a ZIP file with all     your listings. The file will download automatically     when ready.                                                                                                    |
| Viewing: Application                                                                                    | Lownload ZIP                                                                                                    |
|                                                                                                    | <ul> <li>Instructions:</li> <li>To review the submission, please click the blue "Review" button.</li> <li>When reviewing, select the dropdown next to "Viewing Form:" to check for additional information. As well, check for attachments by clicking the "Form Attachments" drop down. You can click on any attachment and it will populate in the center of the screen.</li> <li>To get back to the application, click "Listings" in blue at the top left.</li> <li>To complete your review, please</li> </ul> |
| IRELAND<br>Identify the Lead Administrative/Governance Institution in Ireland:                          | click "+Feedback" in the upper right.<br>You have the option to save your work and<br>continue at a later time by clicking "Save<br>Draft" at the bottom right of your review<br>form. When you log back into the portal,<br>those saved will have an orange "In<br>Progress" button.<br>When the review is complete, please                                                                                                    |
| Please Provide the Address of the Lead Administrative/Governance Institution in Ireland:                | click "Submit" at the bottom right of your review form.                                                                                                    |
| Test, TEST 123                                                                                          | When you return to the Listings, the button<br>will now be complete and "Done".                                                                                                    |

# Step 4 – Completing a Review

To begin the review, select the '+ Review' button at the top of the record.

| Search by Record Title V Search Q |                             |
|-----------------------------------|-----------------------------|
| Listings > TEST                   | Switch to PDF View + Review |

The 'Review Form' will appear on the right-hand side of the windowpane where reviewers must answer all required questions for each proposal.

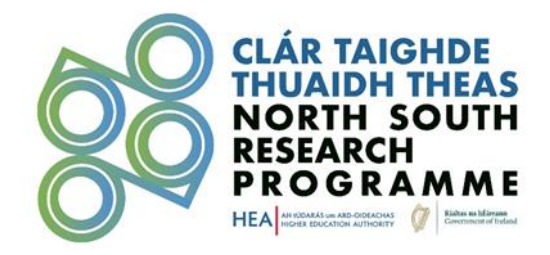

| ect Form: Application - < >                                                                                                    |         | Switch to PDF Vie                                                                                                    |
|----------------------------------------------------------------------------------------------------|---------|----------------------------------------------------------------------------------------------------|
| Viewing: Application                                                                                                    |         |                                                                                                    |
| Form Attachments -                                                                                                    | 🖨 Print | Review                                                                                                    |
|                                                                                                    | ĺ       | Identify the Lead Administrative/Governance Institution in Ireland: *                                                                                                    |
| SECTION 1: CONSORTIUM OVERVIEW                                                                                                    |         | Role of the Reviewer within the Higher Education Institution: *                                                                                                    |
| ELIGIBLE LEAD PARTNERS                                                                                                    |         | To the best of your knowledge, can you confirm that the proposal is eligible for<br>assessment as outlined in the terms and conditions stipulated in the Call<br>Document: *                                                                                                    |
| IRELAND<br>Identify the Lead Administrative/Governance Institution in Irelan                                                                                       | ıd:     | If eligibility cannot be confirmed, the HEA reserves the right to not progress the application for<br>assessment by the panel members.<br>Yes, I can confirm eligibility of the proposal<br>No, I cannot confirm eligibility<br>Resources required to facilitate this proposal have been discussed with the Lead |
| Please Provide the Address of the Lead<br>Administrative/Governance Institution in Ireland:<br>Test, TEST 123                                                      |         | Administrative/Governance Institution in Ireland and Lead Institution in Northern<br>Ireland: *<br>I Agree<br>I Disagree                                                                                                    |
| Total Number of Partners in Ireland<br>This field cannot be edited. It is automatically generated from data provided<br>the linked form 'HEI Partners in Ireland'. | d in    | Close Save Draft Submit                                                                                                    |

Reviewers have the option to fully complete the form and submit it by clicking on the 'Submit' button or can 'Save Draft' and 'Close' and return to it later by clicking on 'Continue' from the listings page.

| Search by Record Title V Search | ۹ |       |          |            |
|---------------------------------|---|-------|----------|------------|
| 2 listings in total             |   | Show: | All 🗸    |            |
| Project Title: test tilte       |   |       | Continue |            |
| Project Title: Test Title       |   |       | Done     |            |
| K 4 1 /1 > H                    |   |       |          | 1 - 2 of 2 |

To make edits to a draft 'Review Form', you must click on the '+Review' button for it to reappear in the windowpane.

| CLÁR T<br>THUAI<br>NORTH<br>RESEAR<br>P R O G | AIGHDE<br>DH THEAS<br>H SOUTH<br>CCH<br>R A M M E |
|-----------------------------------------------|---------------------------------------------------|
| Search by Record Title V Search Q             |                                                   |
| Listings >                                    | Switch to PDF View                                |

**N.B.** Edits can still be made to the draft review until the record is submitted. Once a review is submitted, a message will pop up notifying the reviewer that they are no longer able to make changes to their review.

| Viewing: Application           |         |   |                                                                                                    |
|--------------------------------|---------|---|----------------------------------------------------------------------------------------------------|
| Ø Form Attachments  ▼          | 🖨 Print |   | Review                                                                                              |
|                                |         | • | Thank you, your feedback has been submitted. You are no longer able to make changes to your review. |
|                                |         |   |                                                                                                    |
| SECTION 1: CONSORTIUM OVERVIEW |         |   |                                                                                                    |
| ELIGIBLE LEAD PARTNERS         |         |   |                                                                                                    |

END